1( 

Capture .....

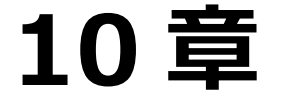

# 10章 バーコードスキャン バーコードスキャン 1

|    | 打刻操作         | 1 |
|----|--------------|---|
|    | スキャン NG について | 2 |
|    | 音量について       | 3 |
| 帳票 | 印刷           | 4 |

# バーコードスキャン

バーコードリーダーを使用し、登降園の時間を打刻します。

## 1 打刻操作

バーコードスキャン

バーコード(または QR コード)をバーコードリーダーへかざし、登降園時刻を打刻します。

- 1. バーコードスキャンを起動します。
- 2. 「バーコード」または「QR コード」をバーコードリーダーへかざします。
- 「ピッ♪」とスキャン音がし、「スキャン OK」と画面に表示されます。
   同時に、[打刻時刻]、[カード番号]が表示されます。

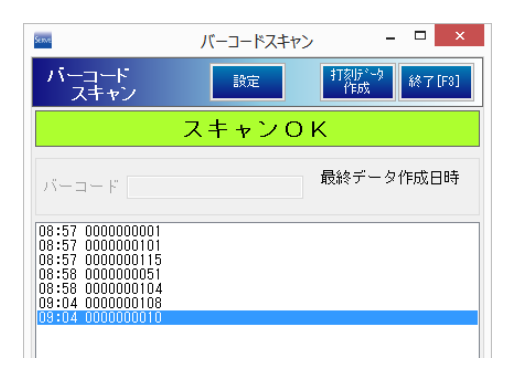

## ▼ その他項目やボタンの説明

| ボタン                                       | 説 明                                    |  |
|-------------------------------------------|----------------------------------------|--|
| 設定                                        | ※変更する際は、サポートへご相談ください。                  |  |
|                                           | 手動で『出席状況』画面取込用データを作成する際に使用します。 → 🋄 参照: |  |
| 打刻データ作成                                   | p.1「手動で打刻データを作成する場合」                   |  |
|                                           | 打刻データは出席状況へ取込む必要があります。 →□参照:第6章 登降園管   |  |
|                                           | 理 pp.1-3「出席状況」                         |  |
| 最終データ作成日時 最終的にシステムへ送信する打刻データの作成日時を表示されます。 |                                        |  |

#### <手動で打刻データを作成する場合>

- 1. 『バーコードスキャン』画面より 打刻データ作成 をクリックします。
- 2. 打刻データ作成の確認メッセージが表示されます。 OK をクリックします。
- 3. データ出力の確認メッセージが表示されます。 OK をクリックします。

## 注意 打刻データ作成

 $(\mathbf{I})$ 

打刻データ作成中は、バーコード または QR コードのスキャンはできませんのでご注意ください。

# 2 スキャン NG について

「スキャン NG」が表示された際の対処方法を以下に示します。 現象が改善されない際は、サポートまでお問い合わせください。

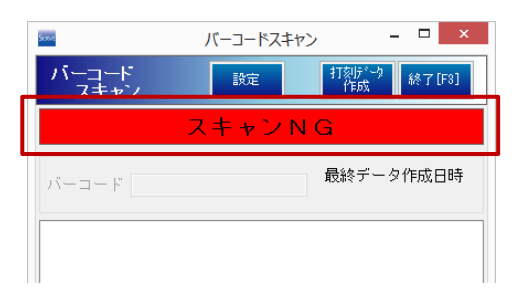

## ▼現象・対処方法について

| 現象                                                                    | 対処方法                                                                                                    |
|-----------------------------------------------------------------------|----------------------------------------------------------------------------------------------------|
| 特定のバーコード また QR コードだけスキャン                                              | バーコード または QR コードを再出力してください。 → □□参照:pp.4-                                                                                                    |
| できない                                                                  | 12「印刷処理」                                                                                                    |
| バーコードをかざすと音はするが、バーコードが                                                | バーコードリーダーと パリコン またけ タブレッル端まに挿入 されている                                                                                                    |
| スキャンされない                                                              |                                                                                                    |
| バーコードリーダーが反応しない または 電源                                                | $U_{3D}$ $\gamma = \gamma \mu_{a}$ $\Sigma = \gamma \mu_{a}$ $\Sigma = \gamma \mu_{c}$ $\Sigma = \gamma \mu_{c}$ $\Sigma = \Sigma = \Sigma = \Sigma = \Sigma = \Sigma = \Sigma = \Sigma = \Sigma = \Sigma $ |
| が入らない                                                                 | ハーコートをスイヤンしていたとい。                                                                                                    |
|                                                                       | ① $\rightarrow$ ② の順にバーコードリーダーにかざします。                                                                                                    |
|                                                                       | パソコン または タブレット端末より音の調整をされている場合は、音量                                                                                                    |
|                                                                       | 設定の「禁止」のバーコードもかざしてください。 → 11 参照: p.3 「音量に                                                                                                    |
|                                                                       | ついて」                                                                                                    |
|                                                                       | ※バーコードがうまくスキャンできない場合は、他のバーコードを付箋など                                                                                                    |
|                                                                       | で隠してご利用ください。                                                                                                    |
| バーコードリーダーと、パソコン または タブレッ<br>ト端末に挿入されている USB ケーブルを抜き<br>差ししたが現象が改善されない | <ol> <li>「ピポピポ♪」→「ピポパッ♪」の順にスキャン音が鳴ります。</li> <li>*デフォルト設定</li> <li>「ピポピポ♪」→「ピポパッ♪」の順にスキャン音が鳴ります。</li> </ol>                                                                                                  |
|                                                                       | ■ ■ ■ ■ ■ ■ ■ ■ ■ ■ ■ ■ ■ ■ ■ ■ ■ ■ ■                                                                                                    |

3 音量について

バーコードリーダーの音量を変更します。 以下のバーコードをかざして調整してください。

▼バーコードリーダーの音量レベルについて

| 音量                 | 説明                                                      |
|--------------------|---------------------------------------------------------|
| バーコードリーダー音量 大(初期値) | バーコードリーダー音量レベルを大にします。                                   |
| バーコードリーダー音量 中      | ハ<br>バーコードリーダー音量レベルを中にします。                              |
| バーコードリーダー音量 小      | バーコードリーダー音量レベルを小にします。                                   |
| バーコードリーダー音量 禁止     | バーコードリーダー自体からの音の発生を禁止し、パソコン または タブレッ<br>ト端末より音量の調整をします。 |

| 帳票印刷                                                                                                    |
|----------------------------------------------------------------------------------------------------|
| 必要に応じ、帳票を出力します。                                                                                                    |
| <ol> <li>各メイン画面より 印刷[F9] をクリックします。『印刷処理』画面が表示されます。</li> <li>※下図は画面サンプルとして『日誌』画面を使用しています。</li> </ol>                                                                                                    |
| 日誌     個別記録     参照     日誌推写     記録照説     取込     日誌検索     前回表示     天候入力     空共「F1」     削時(F4)     印刷(F3)     終7 [F3]       全体の日誌     施設別日誌     クラス・ゲルーフ*別日誌     クラス・ゲルーフ*別日誌                                                              |
| もしくは、トップ画面より 印刷メニュー をクリックします。『印刷処理』画面が表示されます。                                                                                                    |
|                                                                                                    |
| 「登降園管理」タブをクリックします。                                                                                                    |
| □ 印刷処理           印刷処理         印刷(P)         終7 [73]           保育の方針と計画         台帳管理         日々の記録         成長記録         請求管理         登降图管理           ★ 2018         中国の日本         印刷フォーム         日         日                              |
| <ol> <li>出力用途に応じて、[印刷フォーム]、[印刷設定]等を選択・指定します。</li> <li>プレビュー画面を表示し、印刷イメージを確認する場合は、「プレビューを表示」チェックボックスを ON にします。<br/>プレビュー画面をスキップする場合は、「プレビューを表示」チェックボックスを OFF にします。<br/>※一部帳票では、このオプションを選択することはできません。</li> <li>印刷[F9] をクリックします。</li> </ol> |
| □ □ ■ ■ □ ■ ■ ■ □ ■ ■ ■ ■ ■ ■ ■ ■ ■ ■ ■                                                                                                    |
|                                                                                                    |

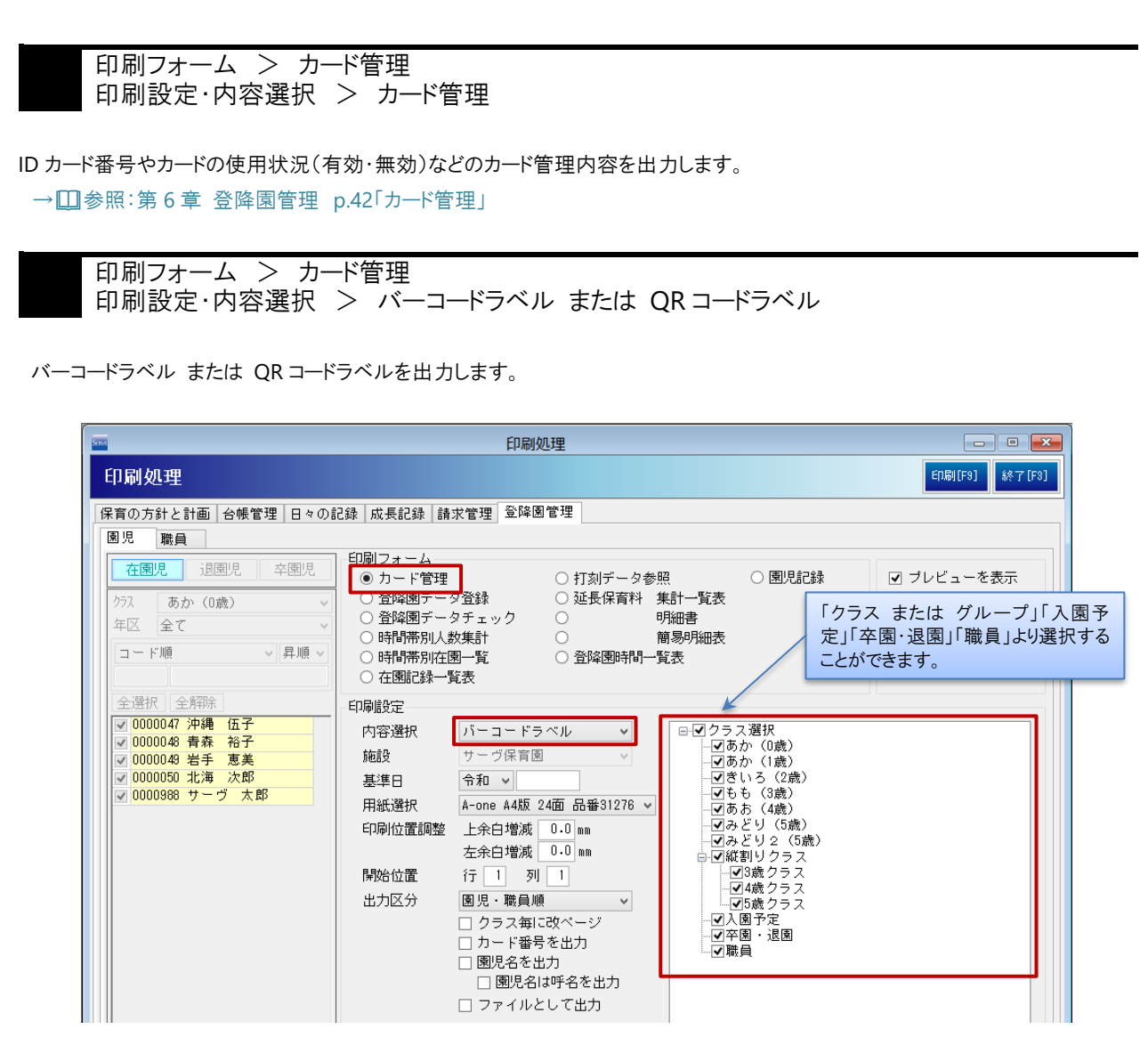

#### ▼ 印刷設定等の説明

| 項目   | 説明                                                                                                    |
|------|----------------------------------------------------------------------------------------------------|
| 内容選択 | 出力する内容(「バーコードラベル」「QR コードラベル」)をプルダウンメニューより選択します。(以降の出力サンプルをご参照ください。)                                                                                                    |
| 施設   | 施設を選択します。                                                                                                    |
| 基準日  | 基準日を入力します。                                                                                                    |
| 用紙選択 | <ul> <li>用紙をプルダウンメニューより選択します。(以降の出力サンプルをご参照ください。)</li> <li>「バーコードラベル」の場合に表示されます。</li> <li>A-one A4版 24面 品番 31276</li> <li>A-one A4版 30面 品番 31277</li> <li>A-one A4判 44面 品番 31268</li> <li>「QRコードラベル」の場合に表示されます。</li> <li>A-one A4版 24面 品番 31551</li> <li>A-one A4版 40面 品番 31553</li> <li>A-one A4版 70面 品番 31555</li> </ul> |

| 項目 |            | 説明                                            |
|----|------------|-----------------------------------------------|
|    |            | 印刷位置を微調整します。                                  |
|    |            | <br>  上余白増減                                   |
|    |            | 例 1) 印刷位置を 5mm 上にずらす場合 上余白増減「-5.0」と入力         |
|    | 印刷位置調整     | 例 2) 印刷位置を 5mm 下にずらす場合 上余白増減「5.0」と入力          |
|    |            | 左余白増減                                         |
|    |            | 例 1)印刷位置を 5mm 左にずらす場合 左余白増減「-5.0」と入力          |
|    |            | 例 2) 印刷位置を 5mm 右にずらす場合 左余白増減「5.0」と入力          |
|    | 問始位置       | 印刷開始位置を指定します。                                 |
|    | 開始位置       | 例) 3行2列目から印刷する場合 行「3」列「2」と入力                  |
|    | クラス選択      | クラス毎にラベル印刷をします。                               |
|    | ノノハ医ハ      | 印刷するクラスのチェックボックスを ON にします。                    |
|    |            | プルダウンメニューより選択します。                             |
|    | * * *      | 「園児・職員順」 園児・職員順に出力します。                        |
|    |            | 「カード番号順]カード番号順に出力します。                         |
|    | クラスごとに改ページ | クラスごとに改ページして出力します。                            |
|    | カード番号を出力   | カード番号を出力します。                                  |
| 出力 | 園児名を出力     | 「バーコードラベル」の場合に表示されます。                         |
| 区分 |            | 園児名を出力します。                                    |
|    | 園児名は呼称で出力  | 「バーコードラベル」の場合に表示されます。                         |
|    |            | 園児名を呼称で出力します。                                 |
|    | ファイルとして出力  | このチェックボックスを ON にすると、Excel ファイルとして保存することができます。 |
|    |            | 表示される「ファイル名を付けて保存」ダイアログボックスで、保存場所を選択し、任       |
|    |            | 意のファイル名を付けて保存します。                             |

バーコードラベル

## 用紙選択 > A-one A4版 24面 品番 31276 > 出力区分 > カード番号順

A-one A4版 24面 品番 31276を出力します。 画像は「カード番号を出力」、「園児名を出力」チェックボックス ON にした場合のサンプルです。

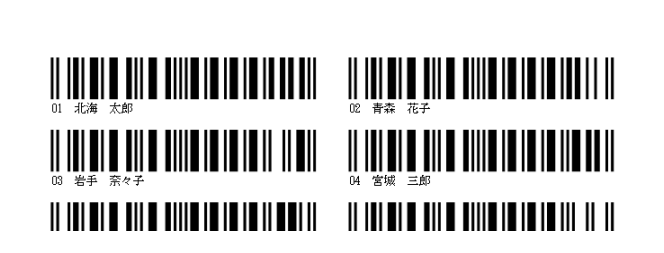

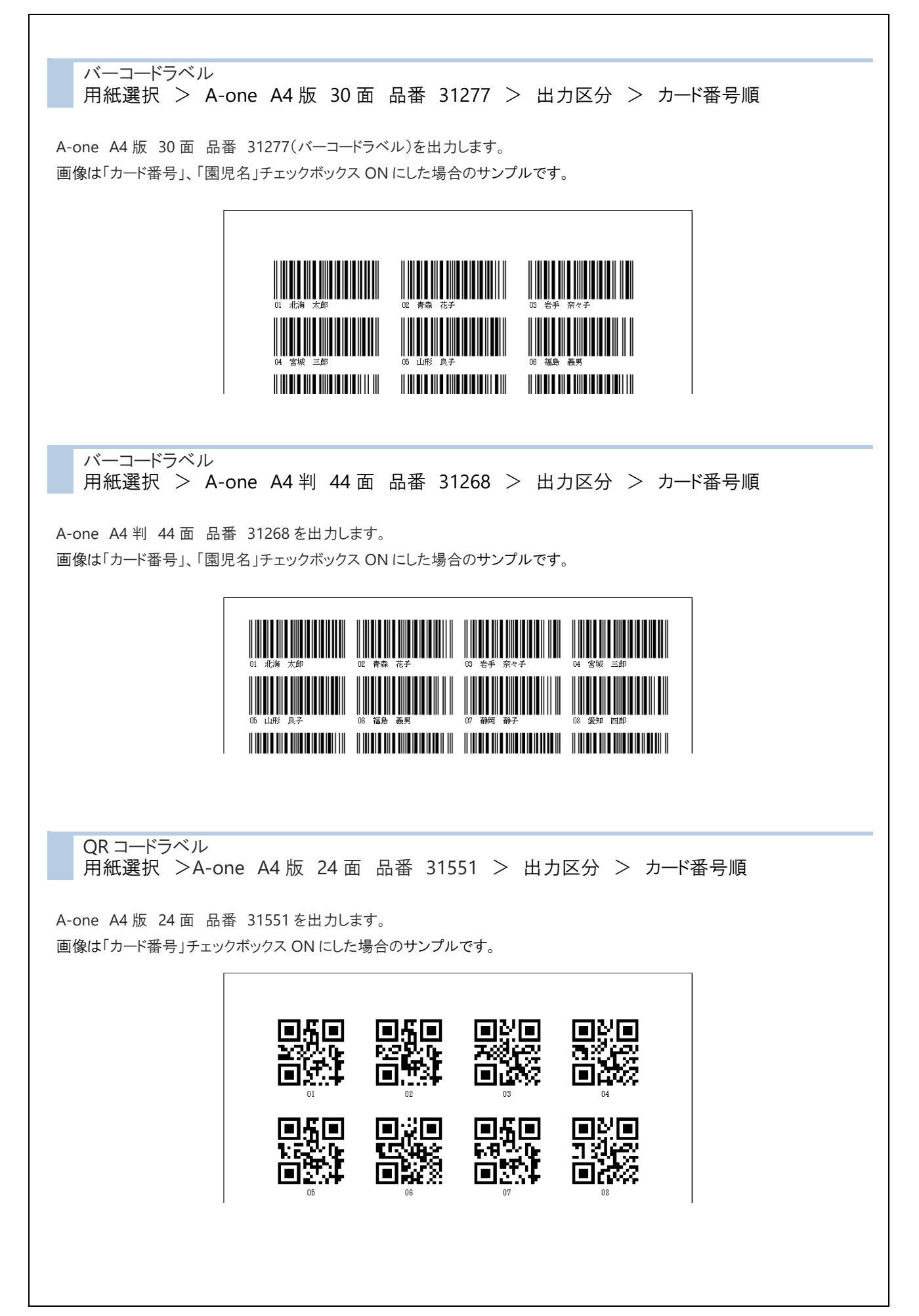

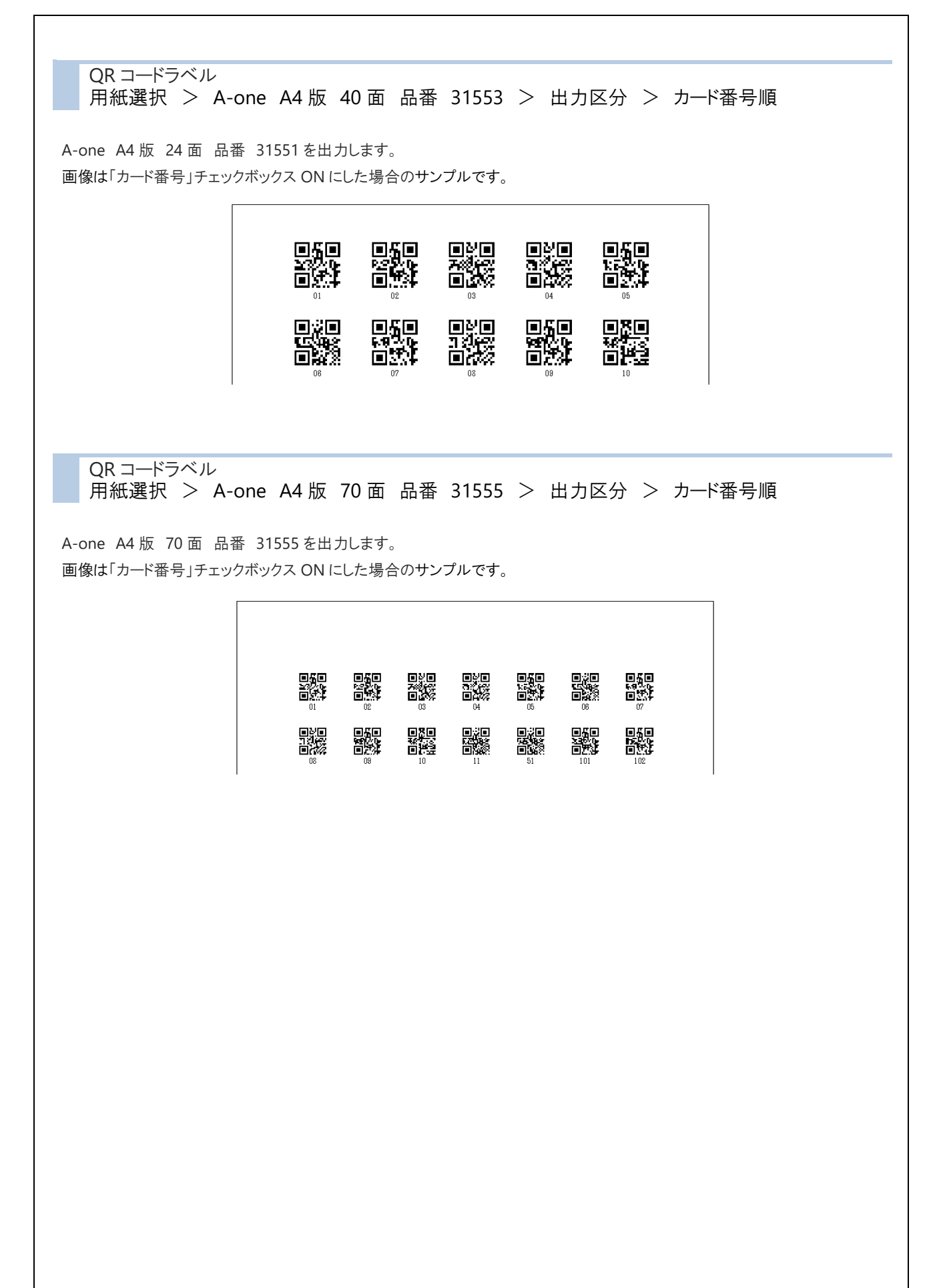

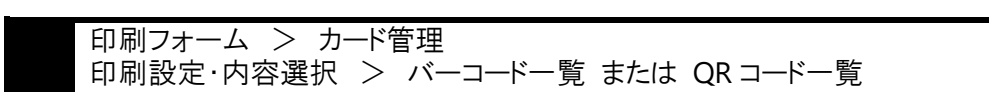

バーコード一覧 または QRコード一覧を出力します。

| 印刷処理                                                                                                    |                                                                                                    |                                                                            |  |  |
|----------------------------------------------------------------------------------------------------|----------------------------------------------------------------------------------------------------|----------------------------------------------------------------------------|--|--|
| 印刷処理                                                                                                    |                                                                                                    | ED刷[F9] 終了[F3]                                                             |  |  |
| 保育の方針と計画 台帳管理 日々の語                                                                                                    | 2録 成長記録 請求管理 登降團管理                                                                                                    |                                                                            |  |  |
| 園児 職員       在園児 退園児 卒園児       ケス 全て 、       年区 全て 、       ロード順 、月順、       全選択 全解除       0000001 北海 太郎 、       0000002 青森 花子                                                                                                    | 印刷フォーム     ● カード管理     ● カード管理     ○ 哲降園データ登録     ○ 延長保育料 集計一覧表     ○ 登峰園データ方ェック     明細書     時間帯別人数集計     ○ 時間帯別人数集計     ○ 時間帯別人数集計     ○ 時間帯別人数集計     ○ 時間帯別人数集計     ○ 時間帯別人数集計     ○ 時間帯別人数     「ア<br>○ 古園記録一覧表     「クラ<br>定」<br>こと7     ひを珍し     ・ ・ ・ 「クラ                                                                                                    | マ ブレビューを表示     「     ス または グループ」「入園予     「     卒園・退園」「職員」より選択する     ができます。 |  |  |
| <ul> <li>○ 000003 年子 示マナ</li> <li>○ 0000004 宮城 三郎</li> <li>○ 0000004 宮城 三郎</li> <li>○ 0000006 福島 義男</li> <li>○ 0000007 静岡 静子</li> <li>○ 0000009 岐阜 洋子</li> <li>○ 0000009 岐阜 洋子</li> <li>○ 0000009 岐阜 洋子</li> <li>○ 0000010 三重 五郎</li> <li>○ 0000011 石川 秀美</li> <li>○ 0000011 石川 秀美</li> <li>○ 0000011 福井 福子</li> <li>○ 0000014 栃木 六男</li> </ul> | ●     クラマ(選択)       ●     ●       ●     ●       ●     ●       ●     ●       ●     ●       ●     ●       ●     ●       ●     ●       ●     ●       ●     ●       ●     ●       ●     ●       ●     ●       ●     ●       ●     ●       ●     ●       ●     ●       ●     ●       ●     ●       ●     ●       ●     ●       ●     ●       ●     ●       ●     ●       ●     ●       ●     ●       ●     ●       ●     ●       ●     ●       ●     ●       ●     ●       ●     ●       ●     ●       ●     ●       ●     ●       ●     ●       ●     ●       ●     ●       ●     ●       ●     ●       ●     ●       ●     ●       ●     ●       ●     ● |                                                                            |  |  |

### ▼ 印刷設定等の説明

| 項目        | 説明                                            |
|-----------|-----------------------------------------------|
| 内容選択      | 出力する内容(「バーコードー覧」「QR コードー覧」)をプルダウンメニューより選択し    |
| 内谷进派      | ます。(以降の出力サンプルをご参照ください。)                       |
| 施設        | 施設を選択します。                                     |
| 基準日       | 基準日を入力します。                                    |
|           | 出力区分(「園児・職員順」「カード番号順」)をプルダウンメニューより選択します。      |
| 出力区分      | 園児・職員順:園児・職員順に出力します。                          |
|           | カード番号順:カード番号順に出力します。                          |
|           | このチェックボックスを ON にすると、Excel ファイルとして保存することができます。 |
| ファイルとして出力 | 表示される「ファイル名を付けて保存」ダイアログボックスで、保存場所を選択し、任       |
|           | 意のファイル名を付けて保存します。                             |

## バーコードー覧 出力区分 > カード番号順

バーコード一覧を出力します。

画像は「カード番号」を選択した場合のサンプルです。

|               | バーコー        | -ド一覧   |                    |
|---------------|-------------|--------|--------------------|
| 10-10         |             | 印刷日:令和 | 1 2年 3月13日 Page: 1 |
| 施設:001 サーウ保育園 | クラス:10 みと   | り (5歳) |                    |
| パーコード         | カード審号/園児名   | パーコード  | カード審号/園児名          |
|               | 05<br>山形 良子 |        | 06<br>福島 義男        |
|               | 07<br>静岡 静子 |        | 08<br>愛知 四郎        |
|               | na          |        | 10                 |

QR コード一覧 出力区分 > カード番号順

QR ⊐ード一覧を出力します。 画像は出力区分が「カード番号」を選択した場合のサンプルです。

|        |             | G     | )Rコード一覧     |        |                  |
|--------|-------------|-------|-------------|--------|------------------|
| 施設:001 | サー ヴ保育園     | クラス:  | :10 みどり(5歳) | 印刷日:令: | 和 2年 3月13日 Page: |
| QR3~F* | カード番号/園児名   | QRコード | カード番号/園児名   | QR1~h* | カード番号/園児名        |
|        | 05<br>山形 良子 |       | 06<br>福島 義男 |        | 07<br>静岡 静子      |
|        | 08<br>愛知 四郎 |       | 09<br>岐阜 洋子 |        | 10<br>三重 五郎      |
|        |             |       |             |        |                  |

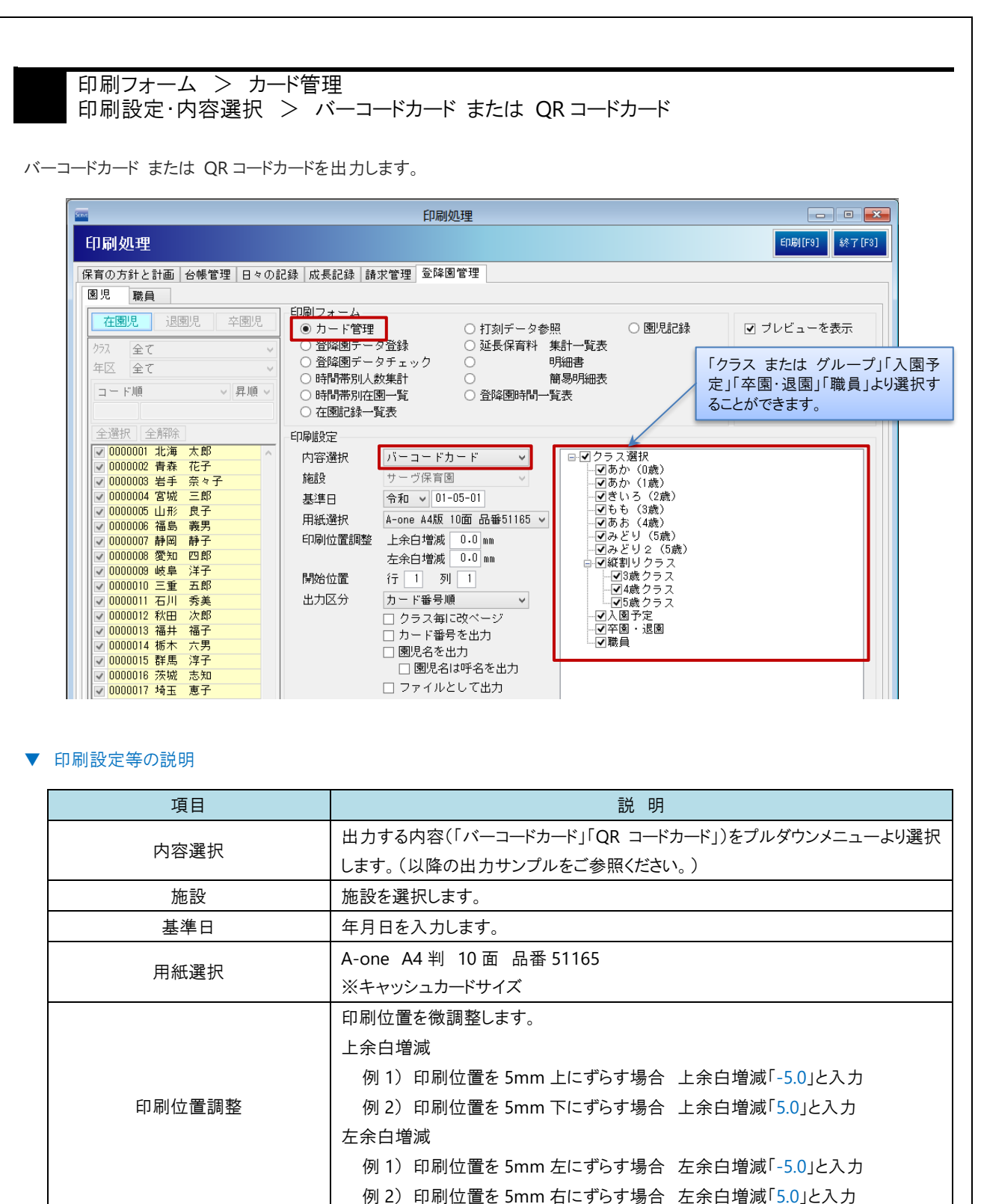

印刷開始位置を指定します。

3行2列目から印刷する場合行[3]列[2」と入力

例)

開始位置

| 項目 |            | 説明                                            |
|----|------------|-----------------------------------------------|
|    |            | プルダウンメニューより選択します。                             |
|    | * * *      | 園児・職員順:園児・職員順に出力します。                          |
|    |            | カード番号順:カード番号順に出力します。                          |
|    | クラスごとに改ページ | クラスごとに改ページして出力します。                            |
| 出力 | カード番号を出力   | カード番号を出力します。                                  |
| 区分 | 園児名を出力     | 園児名を出力します。                                    |
|    | 園児名は呼称で出力  | 園児名を呼称で出力します。                                 |
|    |            | このチェックボックスを ON にすると、Excel ファイルとして保存することができます。 |
|    | ファイルとして出力  | 表示される「ファイル名を付けて保存」ダイアログボックスで、保存場所を選択し、任       |
|    |            | 意のファイル名を付けて保存します。                             |

バーコードカード

用紙選択 > A-one A4 判 10 面 品番 51165 > 出力区分 > カード番号順

バーコードカードを出力します。

画像は「カード番号出力」、「園児名出力」を選択した場合のサンプルです。

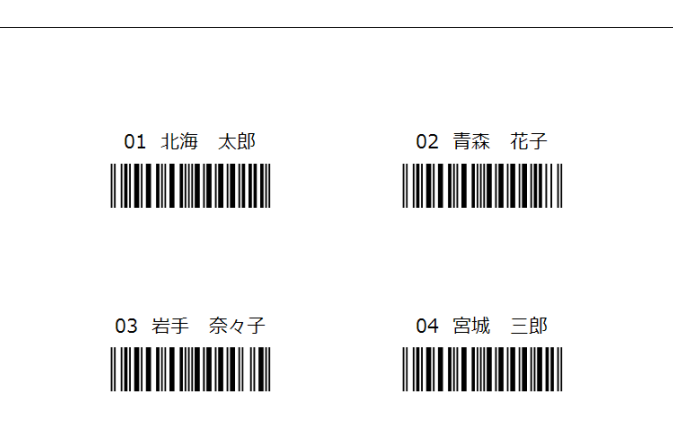

QRコードカード 用紙選択 > A-one A4 判 10 面 品番 51165 > 出力区分 > カード番号順

QR コードカードを出力します。

画像は「カード番号出力」、「園児名出力」を選択した場合のサンプルです。

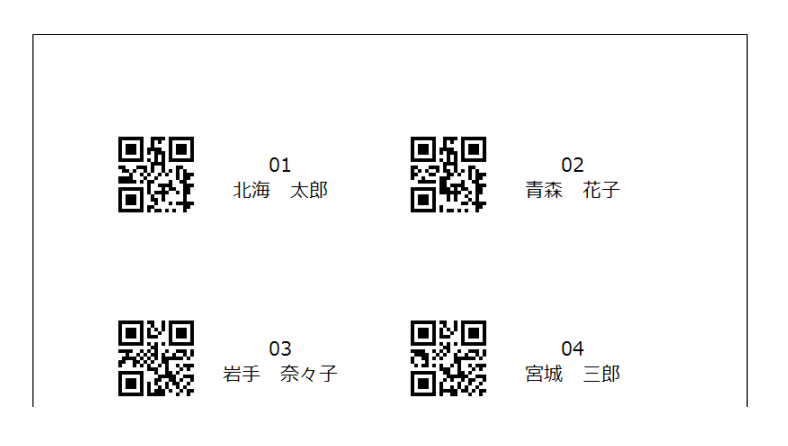